## Drawing Stairs Down From a Deck or Porch

Reference Number: **KB-00755** Last Modified: **July 15, 2021** 

The information in this article applies to:

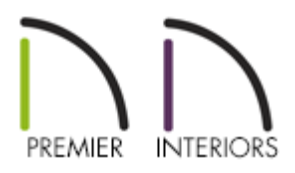

## QUESTION

I need to create stairs that go from my deck and porch down to the ground. How do I do this?

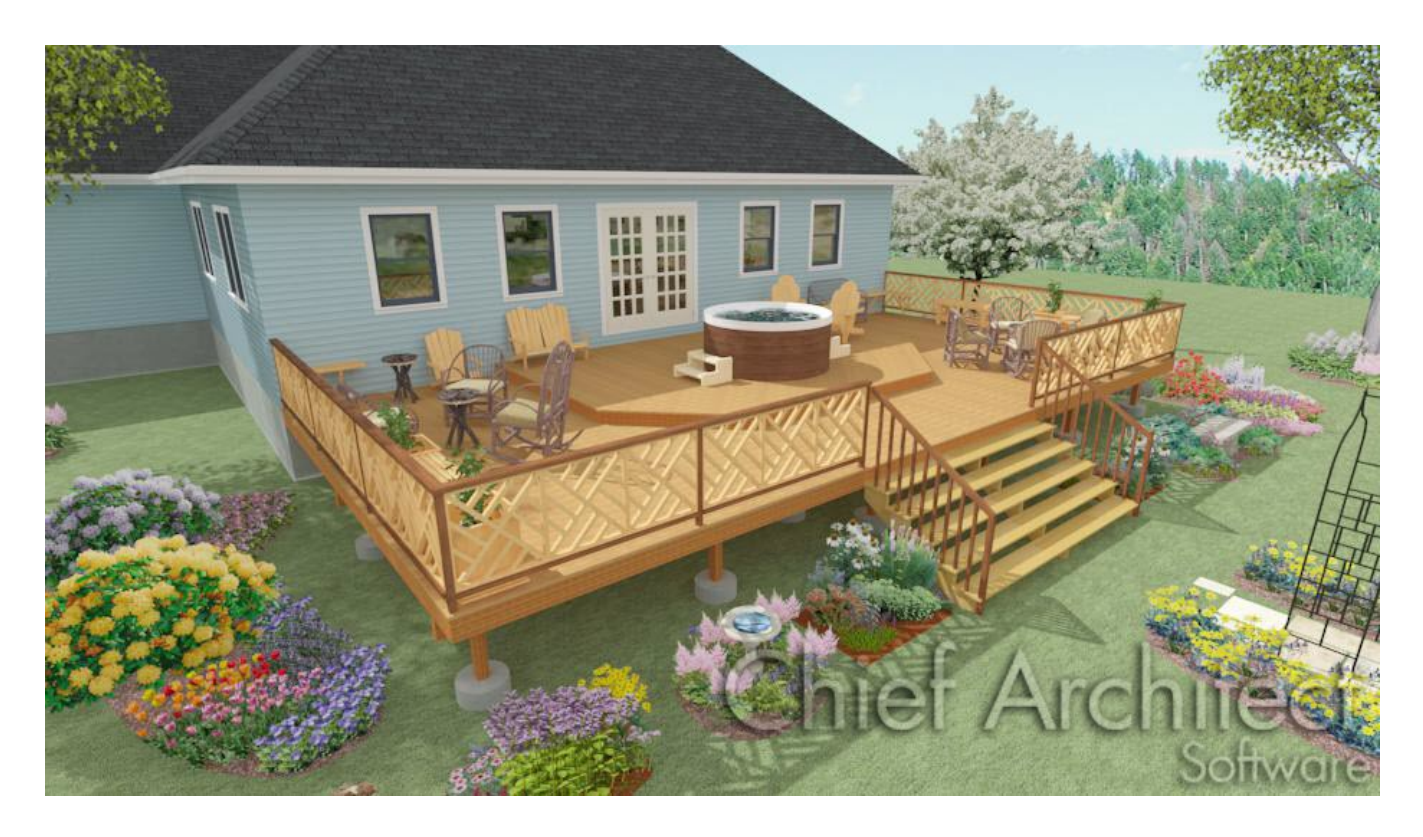

## ANSWER

The Straight Stairs tool can be used to easily place stairs between levels on the same floor or between a floor platform and the terrain with a single click.

## Using the Straight Stairs tool

- 1. Open the Chief Architect plan in which you need stairs drawn from a deck, porch or other floor platform down to the terrain.
- 2. Select **Build> Stairs> Straight Stairs** from the menu.

Note: In Chief Architect X8 and prior, select Build> Stairs> Click Stairs 🔊.

3. Left-click once just outside the deck railing on the same level as the terrain.

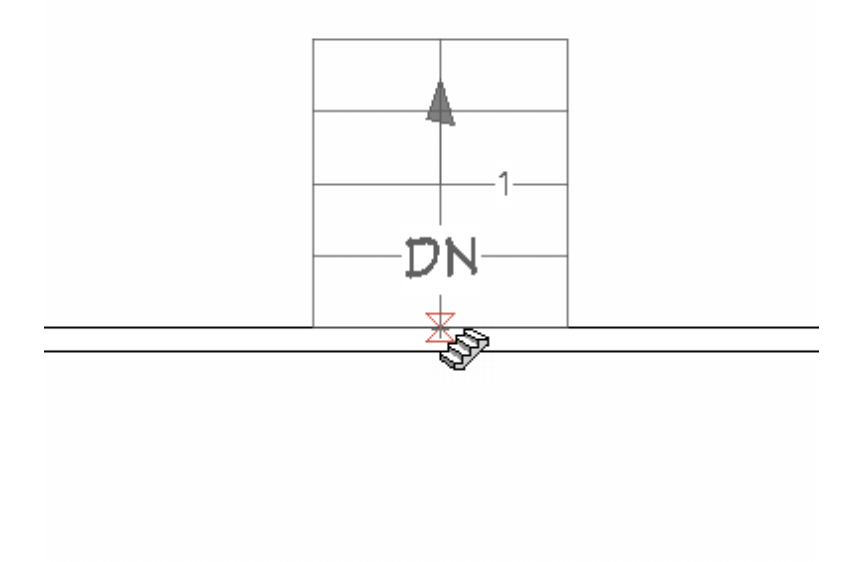

We generally recommend creating your terrain on Floor 1 so in this context we would move to floor 1 and click just outside the deck railing. If the deck is on Floor 2, you can enable the Reference Floor Display  $\longrightarrow$  to see the deck railings position on the floor above.

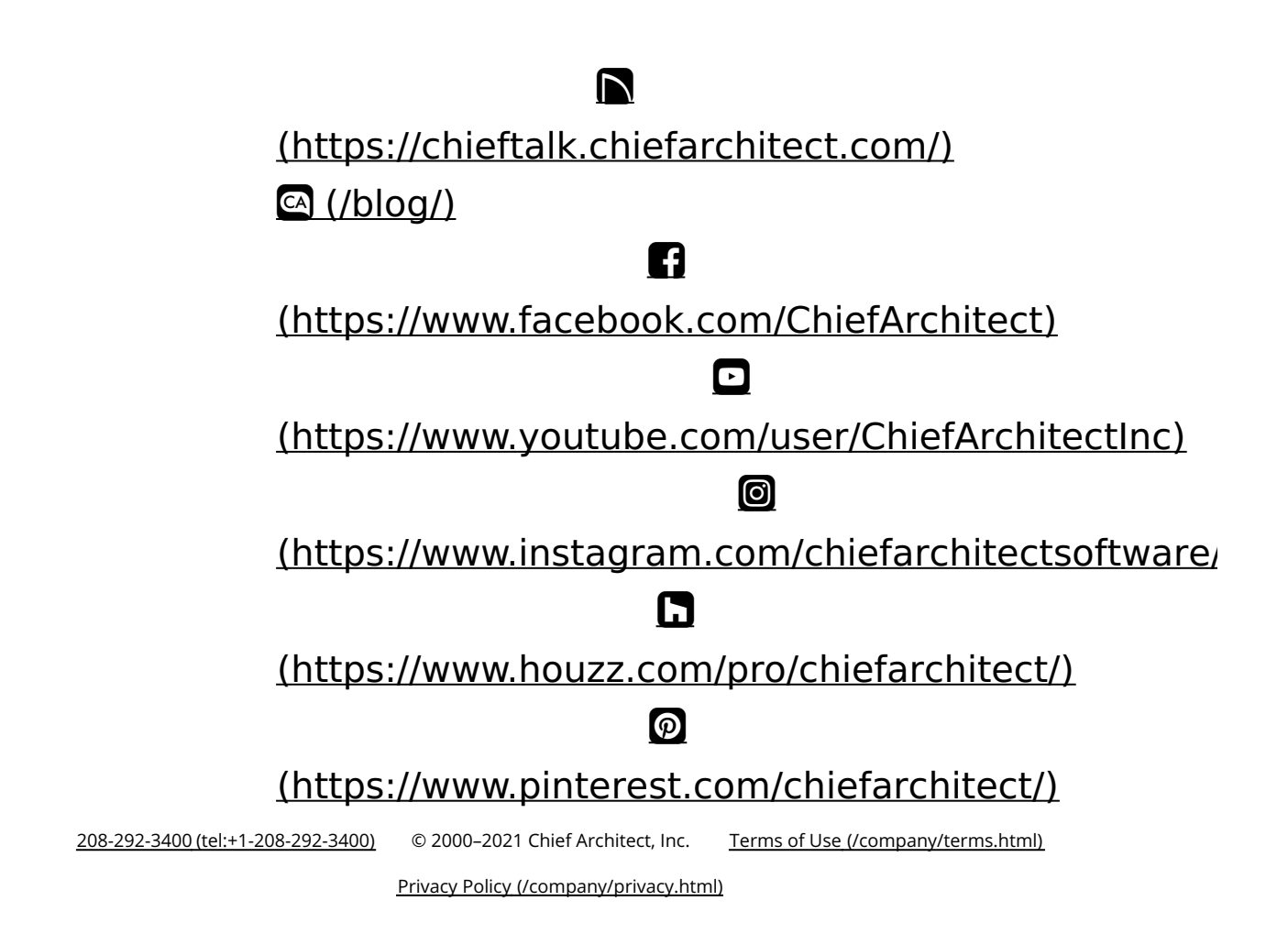